## Parcours digital®

## Guia de instalação

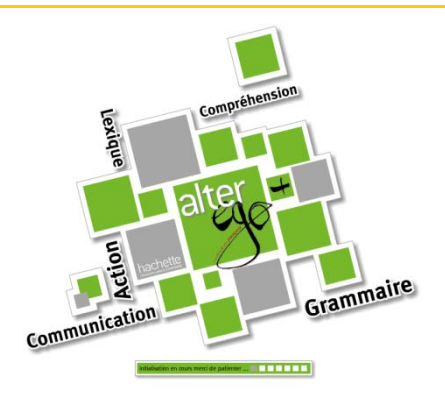

## 1

De acordo com o seu sistema operacional, escolha a versão para Mac ou Windows e clique no link correspondente para o download.

Selecione um lugar para salvar o arquivo de instalação do Parcours digital®.

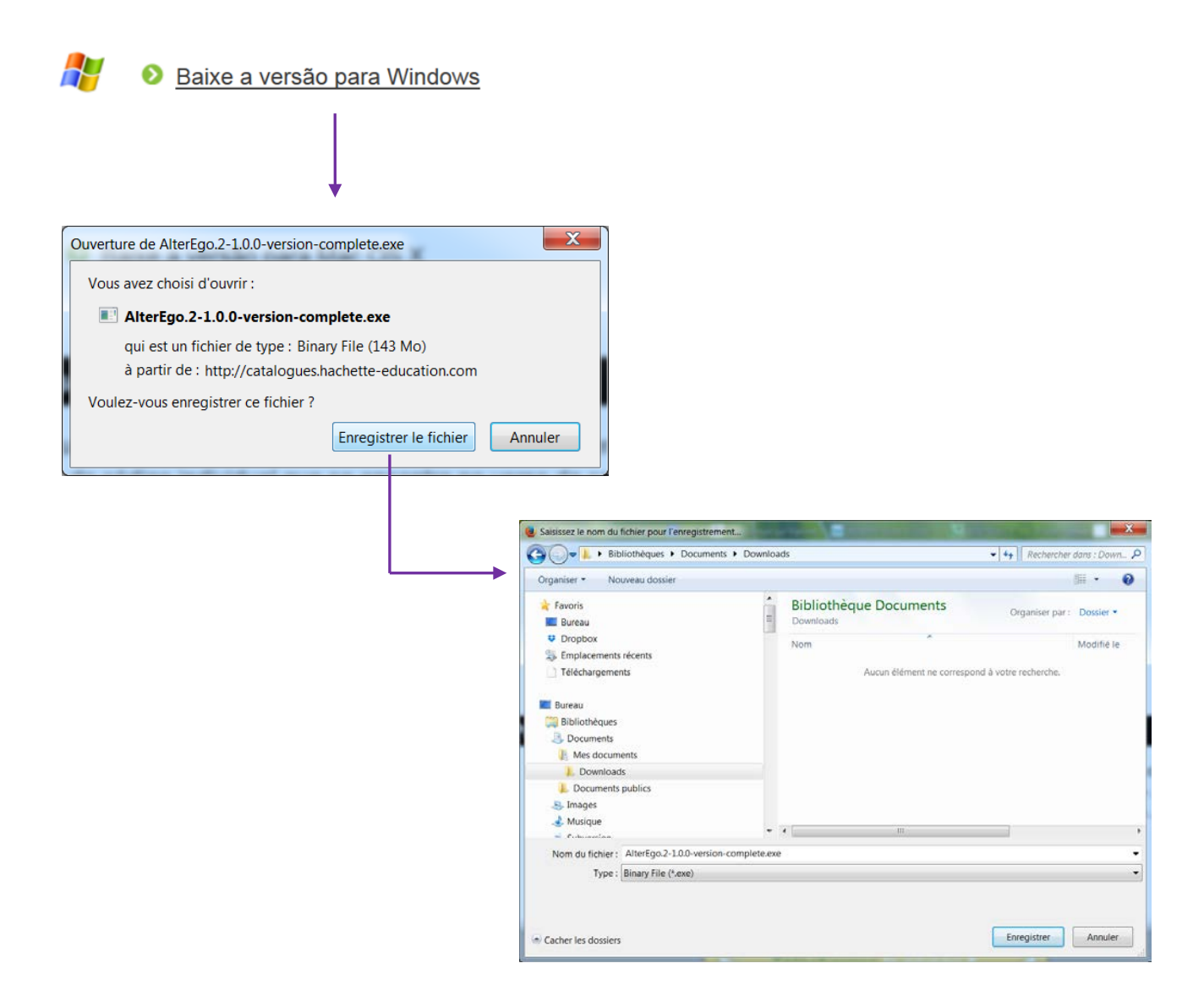

Baixe a versão para Mac OS X

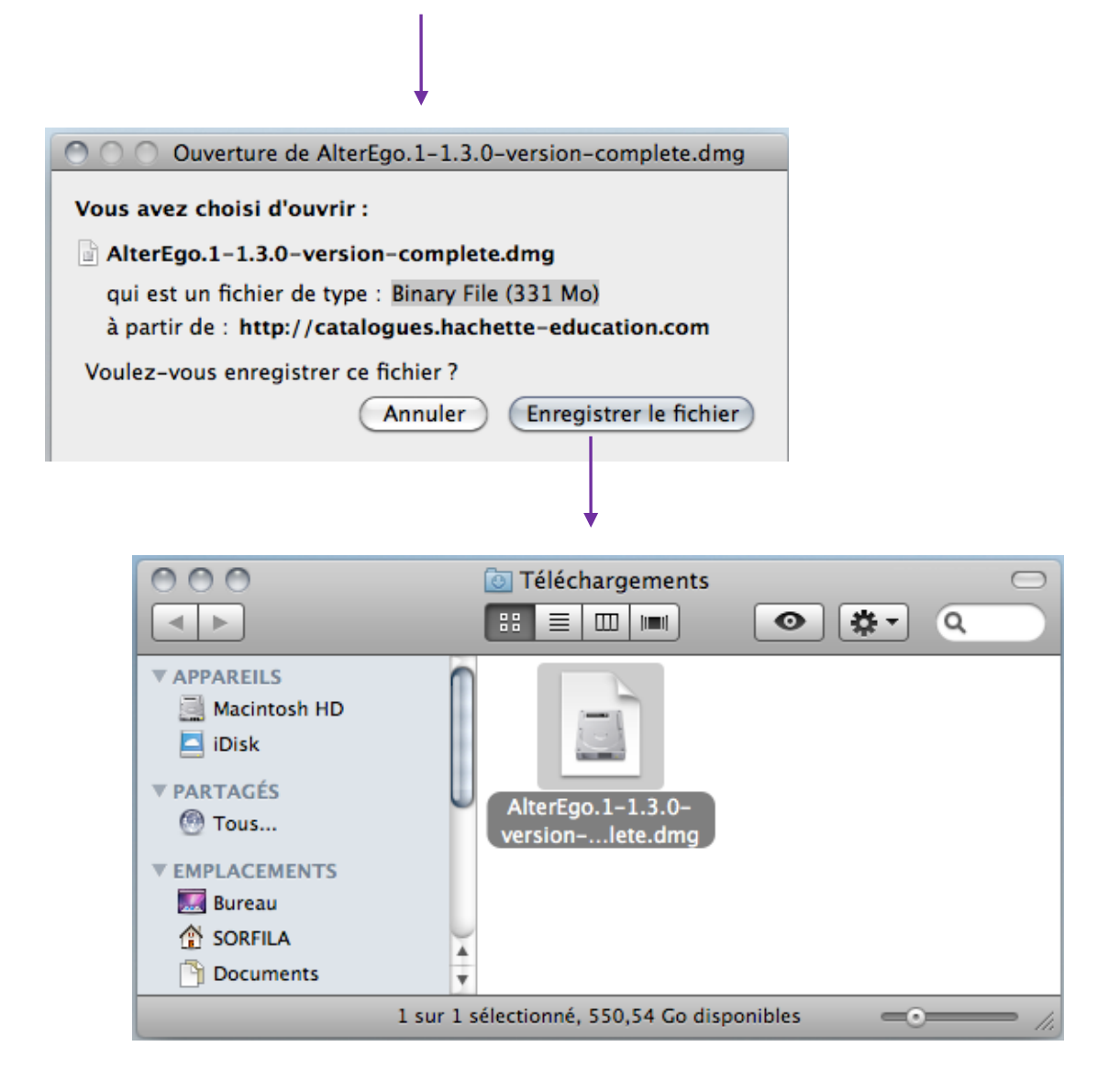

## 2

Assim que o download for concluído, clique duas vezes no arquivo para lançar o processo de instalação e siga as indicações que aparecerão na tela.

Para o Windows:

| Fichier ouvert - Avertissement de sécurité                                                                                                    |                                                                                                    |
|----------------------------------------------------------------------------------------------------|----------------------------------------------------------------------------------------------------|
| L'éditeur n'a pas pu être vérifié. Voulez-vous vraiment exécuter ce<br>logiciel ?<br>Nom:ments\Downloads\AlterEgo.2-1.0.0-version-complete.exe<br>Éditeur : Éditeur inconnu<br>Type : Application<br>De : C:\Users\sorfila\Documents\Downloads\AlterEgo.2-1.0.0<br>Exécuter Annuler<br>V Toujours demander avant d'ouvrir ce fichier                                                                                                    | Vôcé pode clicar sem medo<br>no botão « Executar ».                                                                                                    |
| Ce fichier ne contient pas de signature numérique valide authentifiant<br>son éditeur. N'exécutez que les logiciels des éditeurs approuvés par<br>vous. <u>Comment savoir quels logiciels je peux exécuter ?</u>                                                                                                    |                                                                                                    |
| ▲ Installation de l'application       ▲         ▲ Installation de l'application       Parcours Digital : Alter ego + 2         → Description       Téléchargez et installez le Parcours Digital Alter ego + 2.         Préférences d'installation       ✓         ✓ Installer Adobe AIR 18.0 (obligatoire)       ✓         ✓ Ajouter une icône de raccourci sur mon bureau       ✓         ✓ Démarrer l'application à la fin de l'installation       Emplacement d'installation :         C:\Program Files (x86)          Continuer       Annuler | O Parcours digital <sup>®</sup> requer a<br>instalação do Adobe AIR<br>[http://get.adobe.com/fr/air/].<br>Se ele já não estiver no seu<br>computador, o programa de<br>instalação irá propor o                                                                                                    |
| Installation de l'application         Parcours Digital : Alter ego + 2         Installation de l'application                                                                                                    | Installation de l'application  Installation de l'application  Installation de l'application  Parcours Digital : Alter ego + 2  Adbe" Aft" (composant requis)  Parcours Digital : Alter ego + 2  Adbe" Aft" (composant requis)  Adbe" Aft" (composant requis)  Adbe" Aft" (composant requis)  Adbe" Aft" (composant requis)  Adbe" Aft" (composant requis)  Adbe" Aft" (composant requis)  Adbe" Aft" (composant requis)  Adbe" Aft" (composant requis)  Adbe" Aft" (composant requis)  Adbe" Aft" (composant requis)  Adbe" Aft" (composant requis)  Adbe" Aft" (compo |
| Annuler                                                                                                    | J'accepte Annuler                                                                                                    |

Para o Mac:

|                                                                                                    | <ul> <li>APPAREILS</li> <li>Macintosh H</li> <li>iDisk</li> <li>PARTAGÉS</li> <li>Tous</li> <li>EMPLACEMENT</li> <li>Bureau</li> <li>SORFILA</li> <li>Documents</li> </ul> | ID<br>S<br>1 sur 1 sched | Téléchargements                   | 8 |
|----------------------------------------------------------------------------------------------------|----------------------------------------------------------------------------------------------------|--------------------------|-----------------------------------|---|
|                                                                                                    |                                                                                                    | *                        |                                   |   |
| 000                                                                                                    |                                                                                                    |                          |                                   |   |
| Ouvertu                                                                                                    | tion                                                                                                    | Annuler                  |                                   |   |
|                                                                                                    |                                                                                                    |                          |                                   |   |
|                                                                                                    |                                                                                                    |                          |                                   |   |
|                                                                                                    | *                                                                                                    |                          |                                   |   |
| 000                                                                                                    | Install ParcoursDigital-AE+1                                                                                                    | 0                        |                                   |   |
| ×                                                                                                    | 1 élément, Zéro Ko disponibles                                                                                                    | <u> </u>                 |                                   |   |
|                                                                                                    |                                                                                                    |                          |                                   |   |
| _                                                                                                    |                                                                                                    |                          | Clique duas vezes no arquivo.     |   |
| Install Parcour                                                                                                    | sDigital-AE                                                                                                    |                          |                                   |   |
| +1.a                                                                                                    | q                                                                                                    |                          |                                   |   |
|                                                                                                    | l i i i i i i i i i i i i i i i i i i i                                                                                                    |                          |                                   |   |
|                                                                                                    |                                                                                                    |                          |                                   |   |
|                                                                                                    |                                                                                                    |                          |                                   |   |
|                                                                                                    |                                                                                                    | 11.                      | Vôcé pode clicar sem medo no      |   |
|                                                                                                    |                                                                                                    |                          | botão « Abrir »                   |   |
|                                                                                                    |                                                                                                    |                          |                                   |   |
| « Install ParcoursDigital-AE+1.app » est une application téléchargé<br>depuis Internet. Êtes-vous certain de vouloir l'ouvrir ?<br>« Install ParcoursDigital-AE+1.app » est sur l'image disque « AlterEgo.1-1.3.0-version-<br>complete.dmg ». Firefox.app a téléchargé cette image disque aujourd'hui à 14:17. |                                                                                                    |                          |                                   |   |
|                                                                                                    | 🗌 Ne pas m'avertir lors de l'                                                                                                    | ouverture d'app          | plications sur cette image disque |   |
| ?                                                                                                    | Afficher l'image disque                                                                                                    | )                        | Annuler Ouvrir                    |   |

| Installation de l'application                  | n                                         |          |                                                                                                    |
|------------------------------------------------|-------------------------------------------|----------|----------------------------------------------------------------------------------------------------|
| Parcours Digital : Alter ego +                 | 1                                         |          |                                                                                                    |
| Description                                    |                                           |          |                                                                                                    |
| Téléchargez et installez le Parcours Digital A | lter ego + 1.                             |          |                                                                                                    |
| Préférences d'installation                     |                                           |          | O Parcours digital <sup>®</sup> requer a                                                                            |
| ✓ Installer Adobe AIR 18.0 (obligatoire)       |                                           | <b>→</b> | instalação do Adobe AIR                                                                                             |
| Démarrer l'application à la fin de l'insta     | llation                                   |          | [http://get.adobe.com/fr/air/].                                                                                     |
| Emplacement d'installation :                   |                                           |          | Se ele já não estiver no seu                                                                                        |
| /Applications                                  |                                           |          | computador, o programa de                                                                                           |
|                                                |                                           |          | instalação irá propor o                                                                                             |
|                                                |                                           |          |                                                                                                    |
| Annuler                                        |                                           |          |                                                                                                    |
|                                                |                                           |          |                                                                                                    |
|                                                |                                           |          |                                                                                                    |
|                                                |                                           |          | *                                                                                                    |
|                                                |                                           | 000      | Installation de l'application                                                                                       |
|                                                |                                           |          | Parcours Digital : Alter ego + 1                                                                                    |
|                                                |                                           |          | Adobe" AIR" (composant requis)                                                                                      |
| Ļ                                              |                                           | _        | applications de bureau connectées au Web. Vous devez lire et approuver le<br>contrat de licence avant de continuer. |
| •                                              |                                           |          | ADOBE                                                                                                    |
| O O Installation de l'application              |                                           |          | 1. EXCLUSION DE GARANTIE, CONTRAT LIANT LES PARTIES                                                                 |
| Parcours Digital : Alter ego + 1               |                                           |          | ET DISPOSITIONS ET ACCORDS SUPPLEMENTAIRES.                                                                         |
|                                                |                                           |          | INFORMATIONS CONNEXES SONT FOURNIS « EN L'ETAT » ET ILS<br>PEUVENT CONTENIR DES DEFAUTS. ADOBE, SES FOURNISSEURS    |
| Installation de l'application                  |                                           |          | ET LES AUTORITES DE CERTIFICATION NE GARANTISSENT PAS ET                                                            |
|                                                |                                           |          | accepté les modalités du contrat ci-dessus.                                                                         |
| Annuler                                        |                                           |          |                                                                                                    |
|                                                |                                           |          | Annuler                                                                                                    |
|                                                |                                           |          |                                                                                                    |
|                                                |                                           |          |                                                                                                    |
|                                                |                                           | 1        |                                                                                                    |
|                                                |                                           |          |                                                                                                    |
|                                                | Compréhen                                 | sion     |                                                                                                    |
|                                                | exiq                                      |          |                                                                                                    |
|                                                | En la la la la la la la la la la la la la | - 1      |                                                                                                    |

Assim que a instalação for concluída, o Parcours digital<sup>®</sup> será lançado e pedirá um código de ativação. Trata-se do código individual que se encontra no verso da capa do seu manual Alter ego +.

Communication

B

Grammaire

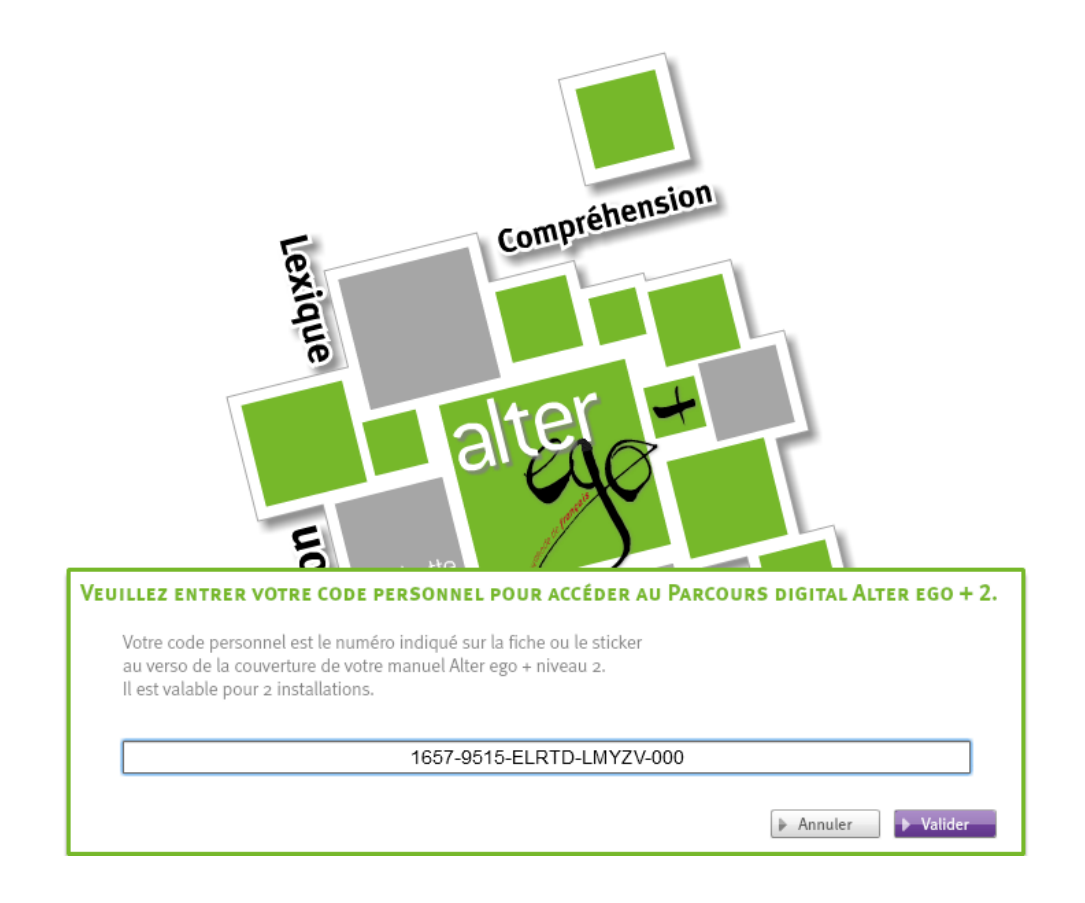

Verifique se a sua conexão à internet está funcionando corretamente. Insira-o e valide. Depois o código de ativação não será mais pedido.

Importante: um código individual permite 2 instalações do Parcours digital<sup>®</sup>.

O manual instala os conteúdos disponíveis com as possíveis atualizações.

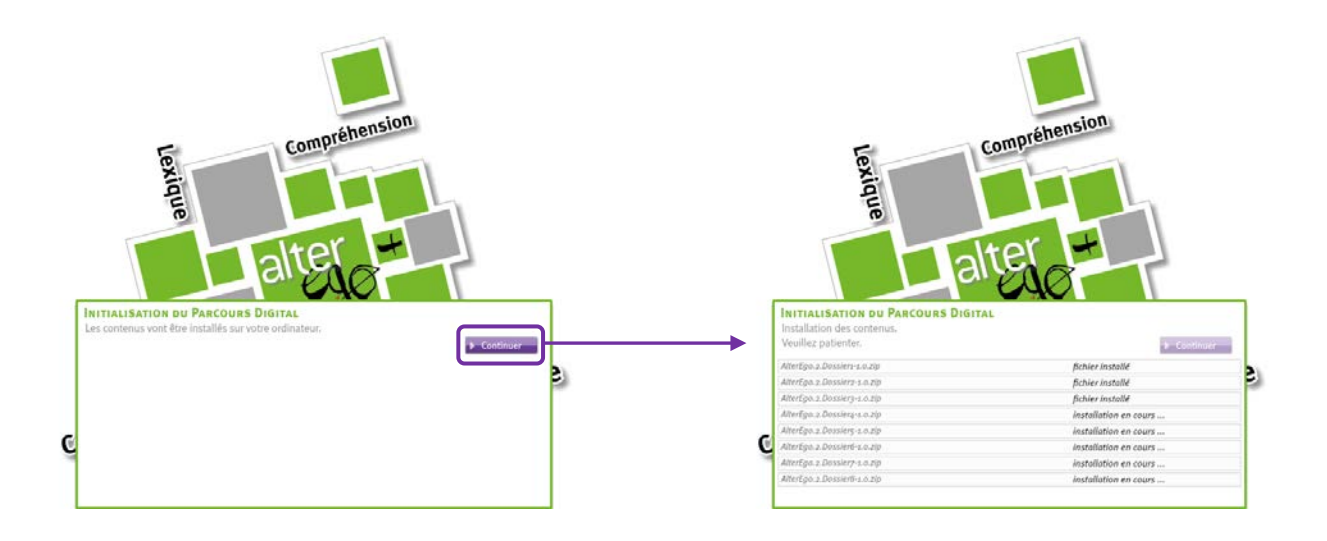

Bem-vindo !

| 62 Parcours Digital AE+2                                      |                                                                                                    |  |  |  |
|---------------------------------------------------------------|----------------------------------------------------------------------------------------------------|--|--|--|
| Bienvenue dans<br>Parcours<br>digital                         |                                                                                                    |  |  |  |
| Un parcours digital personnalisé pour progresser en français. |                                                                                                    |  |  |  |
| Plus de 500 exercices interactifs pour revoir et approfo<br>  | ndir :<br>irvos progrès dans votre tableau de bord.<br>ichanger avec votre professeur, qui vous                              |  |  |  |
| DÉIÀ INSCRIT ?                                                | Nouve university 2                                                                                                    |  |  |  |
| Identifiez-vous :                                             | NOUVEL UTILISATEUR (<br>Créez votre compte pour sulvre votre progression<br>ou celle de vos élèves au fil des consultations. |  |  |  |
| Pseudo :                                                      | Créer un compte élève     Créer un compte enseignant                                                                         |  |  |  |
| Mot de passe :                                                |                                                                                                    |  |  |  |
| > Mot de passe oublié ?                                       | VISITEUR<br>Accédez directement au Parcours Digital en mode « visiteur »,<br>vos résultats ne seront pas enregistrés.        |  |  |  |
| Se connecter                                                  |                                                                                                    |  |  |  |

4